## Настройка проброса Рутокен на тонких клиентах Teradici в VMWare Horizon (PCoIP)

В некоторых случаях на некоторых тонких клиентах Teradici, работающих по протоколу PCoIP могут наблюдаться проблемы с подключением и пробросом устройств Рутокен. Для решения проблемы необходимо:

- В web-браузере набрать IP-адрес тонкого клиента. Посмотреть адрес можно в Options/Configuration/IP Address в настройках самого тонкого клиента после его включения. Браузер может запросить подтверждение входа на небезопасный сайт (выбрать Дополнительно... Перейти).
- 2. Ввести пароль администратора тонкого клиента.
- 3. В верхнем меню страницы выбрать Permissions/USB

| ef USB X                                   | · +                               |                      |                      |                    |                   |     | ٥         | ×    |
|--------------------------------------------|-----------------------------------|----------------------|----------------------|--------------------|-------------------|-----|-----------|------|
| ← → C ☆ ▲ Не защии                         | цено   https://172.16.113.73/pe   | ermissions/usb.html# |                      |                    | ☆                 |     |           | :    |
| 🔀 Рабочий стол - Со 🔇 Aktiv-Te             | am 🧧 rutokenlogon / R <u>ut</u> 🖣 | PMlead   Селиховк    | 🔀 Инструкция учет И  | 📲 Система электрон | 合 Защищенные носи | Дру | угие закл | адки |
| Home                                       | Configuration / Perm              | issions Diagnos      | tics / Into / Upload |                    |                   |     | 8         |      |
|                                            | USB                               |                      |                      |                    |                   |     |           |      |
|                                            |                                   |                      |                      |                    |                   |     |           |      |
| teradici                                   |                                   |                      |                      |                    |                   |     |           |      |
| PCoIP                                      |                                   |                      |                      |                    |                   |     |           |      |
|                                            |                                   |                      |                      |                    |                   |     |           |      |
|                                            |                                   |                      |                      |                    |                   |     |           | -1   |
| USB                                        |                                   |                      |                      |                    |                   |     |           |      |
| Configure USB device management            |                                   |                      |                      |                    |                   |     |           |      |
|                                            |                                   |                      |                      |                    |                   |     |           |      |
| Authorized Devices                         | il<br>Anu Baulas Class            | tour Curb Class      |                      | Destaural          |                   |     |           |      |
|                                            | Any Device Class                  | Any Sub Class        | Any                  | Protocol           | Remove            |     |           |      |
|                                            | Add new                           |                      |                      |                    |                   |     |           |      |
| Unauthorized Devices                       | : Table is empty                  |                      |                      |                    |                   |     |           |      |
|                                            | Add new                           |                      |                      |                    |                   |     |           |      |
| Reidend Davisor                            |                                   |                      |                      |                    |                   |     |           |      |
| Bridged Devices                            | VID: 0A89; PID: 0020              |                      |                      |                    | Remove            |     |           |      |
|                                            | VID: 0A89; PID: 0030              |                      |                      |                    | Remove            |     |           |      |
|                                            | VID: 0A89; PID: 0025              |                      |                      |                    | Remove            |     |           |      |
|                                            | VID: 072F; PID: 90CC              |                      |                      |                    | Remove            |     |           |      |
|                                            | VID: 072F; PID: 223B              |                      |                      |                    | Remove            |     |           |      |
| https://172.16.113.73/permissions/usb.html | Add new                           |                      |                      |                    |                   |     |           |      |

## 4. В списке Briged devices указать VID/PID устройства Рутокен

Уникальные идентификаторы VID и PID - это коды, зашитые в микропрограмме контроллера usb-устройства, по которым можно определить модель и производителя устройства:

VID – это идентификатор производителя (Vendor ID)

PID – идентификатор устройства (Product ID)

VID устройств, производимых Компанией "Актив" - 0A89

| $\odot$ |                                         |  |  |  |  |
|---------|-----------------------------------------|--|--|--|--|
| PID     | Модель устройства                       |  |  |  |  |
| 0020    | Рутокен S                               |  |  |  |  |
| 0025    | Рутокен Lite                            |  |  |  |  |
| 0030    | Рутокен ЭЦП 2.0 / 3.0                   |  |  |  |  |
| 0069    | Считыватель смарт-карт Рутокен SCR 3001 |  |  |  |  |

5. Необходимо убедиться, что в процессе установки VMWare Horizon была включена поддержка проброса USB-устройств (USB-redirection).

| Custom Se<br>Select the | tup<br>program l | features you                                                                                                    | want installe                                                                                               | d.     | P                                                                                                    |
|-------------------------|------------------|----------------------------------------------------------------------------------------------------|----------------------------------------------------------------------------------------------------|--------|----------------------------------------------------------------------------------------------------|
|                         | on in the l      | ist below to c<br>re Horizon Vie<br>Scanner Rec<br>USB Redirec<br>HTML Access<br>VMware Hor<br>Real-Time A<br>Client Drive | hange how a<br>w Agent<br>edirection<br>firection<br>tion<br>s<br>izon View Co<br>udio-Video<br>Redirection | a feat | cure is installed.<br>Feature Description<br>Enables the Serial Port Redirection<br>feature.<br>This feature requires 0KB on your hard<br>drive. |
| (nstall to:             |                  |                                                                                                    |                                                                                                    |        | Change                                                                                                    |
|                         |                  |                                                                                                    |                                                                                                    |        |                                                                                                    |

6. Войти в сеанс и подключить устройство Рутокен.